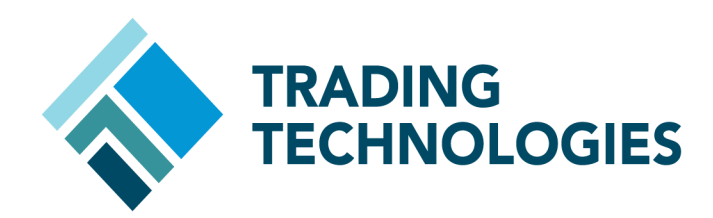

## Eurex Clearing FIXML Account IDs and SSL Certificates

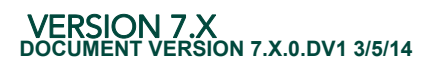

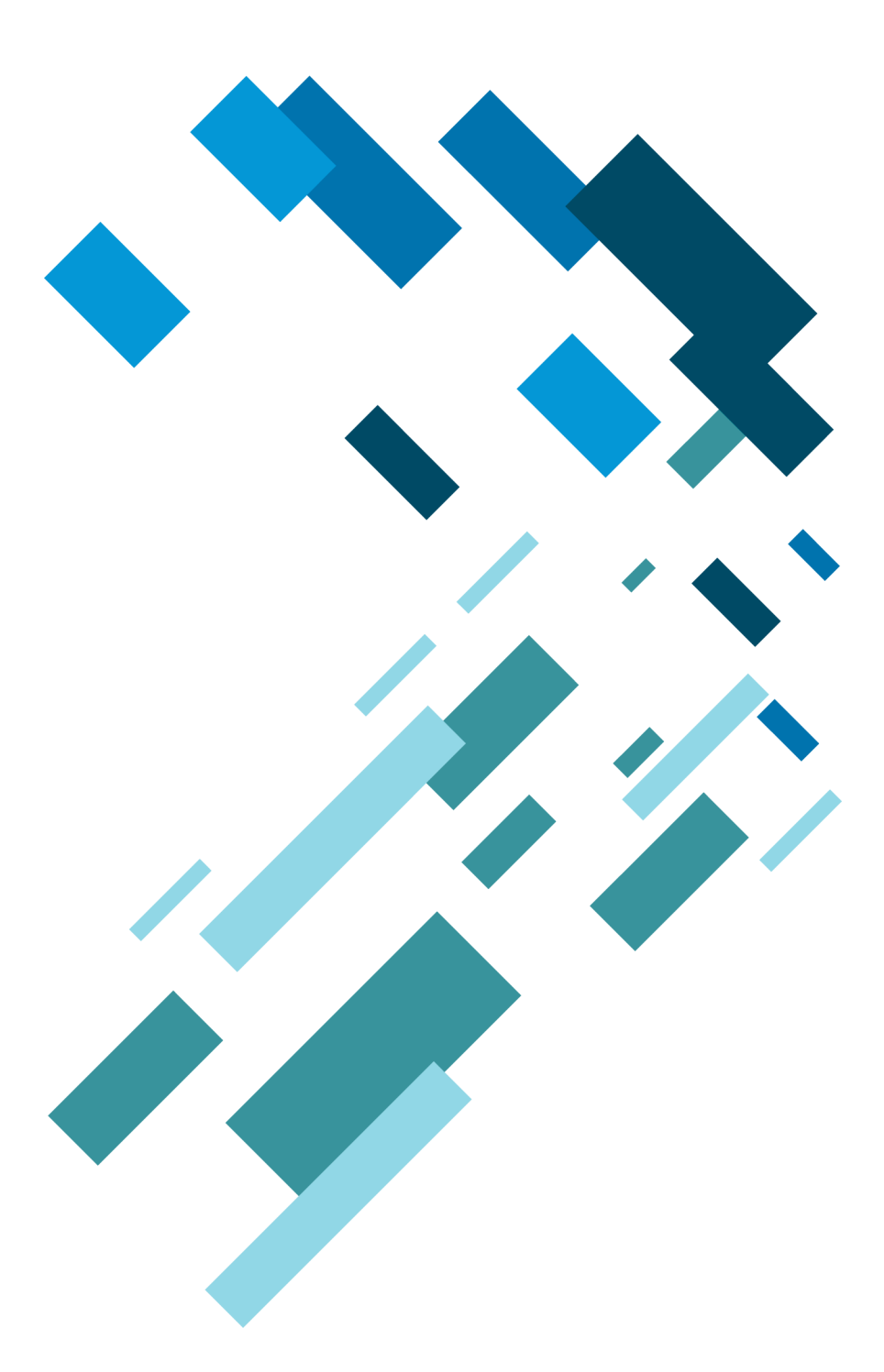

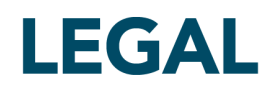

This document and all related computer programs, example programs, and all TT source code are the exclusive property of Trading Technologies International, Inc. ("TT"), and are protected by licensing agreements, copyright law and international treaties. Unauthorized possession, reproduction, duplication, or dissemination of this document, or any portion of it, is illegal and may result in severe civil and criminal penalties.

Unauthorized reproduction of any TT software or proprietary information may result in severe civil and criminal penalties, and will be prosecuted to the maximum extent possible under the law.

Information in this document is subject to change without notice. Companies, names, and data used in examples herein are fictitious unless otherwise noted. No part of this document may be reproduced or transmitted in any form or by any means, electronic or mechanical, for any purpose, without the express written permission of TT.

All trademarks displayed in this document are subject to the trademark rights of TT, or are used under agreement by TT. These trademarks include, but are not limited to, service brand names, slogans and logos and emblems including but not limited to: Trading Technologies®, the Trading Technologies Logo, TT™, X\_TRADER®, X\_RISK®, MD Trader®, Autospreader®, X\_STUDY®, TT\_TRADER®, TT CVD®, ADL®, Autotrader™, TT Trainer™, Back Office Bridge™, TTNET™. All other referenced companies, individuals and trademarks retain their rights. All trademarks are the property of their respective owners. The unauthorized use of any trademark displayed in this document is strictly prohibited.

Copyright © 2004-2014 Trading Technologies International, Inc. All rights reserved.

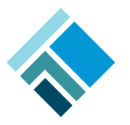

## Connecting to the Eurex FIXML Clearing Interface

## Prerequisites

| Overview                       | <ul> <li>This document provides the steps necessary to create a FIXML Account and SSL certificates required for connecting to the Eurex FIXML Clearing interface for OTC trades. FIXML messages are transported to/from the FIXML OTC Router on the Eurex Gateway via AMQP (Advanced Message Queuing Protocol) over a secure connection.</li> <li>The FIXML OTC Router connection to the FIXML Clearing API interface is encrypted using the Secure Sockets Layer (SSL) protocol, so gateway and FIXML Clearing Interface server authentication with certificates is required. To enable this connection, complete the following tasks:</li> </ul> |  |  |  |  |
|--------------------------------|----------------------------------------------------------------------------------------------------|--|--|--|--|
|                                |                                                                                                    |  |  |  |  |
|                                | 1 Create a FIXML account ID. Refer to Creating a FIXML Account ID.                                                                                                    |  |  |  |  |
|                                | 2 Generate a self-signed SSL certificate based on the FIXML account ID and<br>export it to public and private key files. Refer to Creating SSL Certificates.                                                                                                    |  |  |  |  |
|                                | 3 Create your account and upload your public key to Eurex. Refer to Uploading Certificates.                                                                                                    |  |  |  |  |
|                                | 4 Verify that the FIXML public keys from Eurex have been installed in the correct location on the Eurex Gateway. Refer to Saving the Certificate Files.                                                                                                    |  |  |  |  |
|                                | 5 Save your private key in the same location as the Eurex public key on the Eurex Gateway. Refer to Saving the Certificate Files.                                                                                                    |  |  |  |  |
|                                | 6 Configure the FIXML OTC Router on the Eurex Gateway. Refer to the <i>Eurex Gateway System Administration Manual</i> .                                                                                                    |  |  |  |  |
| Creating a FIXML<br>Account ID | Before creating and uploading FIXML OTC Router certificates, you must create a FIXML Account ID. You will need this account ID when generating your self-signed certificate and configuring the gateway.                                                                                                    |  |  |  |  |
|                                | The following guidelines apply to all account IDs created for connecting to the Clearing Interface via TT's FIXML OTC Router:                                                                                                    |  |  |  |  |
|                                | <ul> <li>Account names (IDs) can be no more than 22 characters and only<br/>uppercase letters are allowed.</li> </ul>                                                                                                    |  |  |  |  |
|                                | • Characters 1 through 5 are the Member ID of the Eurex member.                                                                                                    |  |  |  |  |
|                                | <ul> <li>Character 6 is always an underscore (_) separating the Member ID from<br/>the rest of the account name.</li> </ul>                                                                                                    |  |  |  |  |
|                                | <ul> <li>Characters 7 through 11 identify the vendor, service provider, or the<br/>member who developed the trading application. For TT, this value is<br/>TTGXV.</li> </ul>                                                                                                    |  |  |  |  |
|                                | <ul> <li>Characters 12 and 13 identify whether the application is a front, middle, or<br/>back office application. For TT, this value is <b>FO</b> (Front Office).</li> </ul>                                                                                                    |  |  |  |  |
|                                | <ul> <li>Character 14 identifies the trade adjustment processing. For TT, this value<br/>is B (Automated / Manual).</li> </ul>                                                                                                    |  |  |  |  |
|                                | <ul> <li>Character 15 identifies the give-up and take-up processing. For TT, this value is B (Automated / Manual).</li> </ul>                                                                                                    |  |  |  |  |
|                                |                                                                                                    |  |  |  |  |

 Characters 16 through 22 identify the member's application name or a combination of application name and location. For TT, these characters are optional and may contain up to 7 alphanumeric characters (no special characters allowed). For a member running multiple Eurex Gateways, the application names must be different to differentiate account IDs and avoid using the same account IDs on different gateways.

Examples of valid FIXML Account IDs:

 $\ensuremath{\text{Example:}}$  a TT account ID that connects to the exchange via the Eurex Gateway application.

TTGXV\_TTGXVFOBBGW1

**Example:** a customer account ID for member "ABCFR" that connects to the exchange via a Eurex Gateway.

ABCFR TTGXVFOBBGW1

#### References

When creating a FIXML Account ID, follow the guidelines in Section 4.1 of the "Eurex Clearing FIXML Interface Specification, Volume 2, Connectivity". Eurex documents are available in the Eurex Member section of their website.

The following is documentation for using the Certificate Database Tools:

- Mozilla Network Security Services Tools (NSS)
- <u>certutil</u>
- <u>pk12util</u>

### **Creating SSL Certificates**

| Downloading the NSS<br>Tools | Before proceeding, go to the Mozilla Network Security Services (NSS) ftp site and download the open source NSS utilities (e.g., nss-3.12.4.zip) for creating SSL certificates.                                              |  |  |  |  |
|------------------------------|----------------------------------------------------------------------------------------------------|--|--|--|--|
|                              | To download the NSS tools                                                                                                    |  |  |  |  |
|                              | <ol> <li>In a web browser, go to the NSS FTP directory at: <u>ftp://ftp.mozilla.org/pub/</u><br/>mozilla.org/security/nss/releases/NSS <u>3</u> <u>12</u> <u>4</u> <u>RTM/msvc9/</u><br/><u>WINNT5.1_OPT.OBJ</u></li> </ol> |  |  |  |  |
|                              | 2. Select the zip file (e.g., nss-3.12.4.zip). The File Download dialog box appears.                                                                                                    |  |  |  |  |
|                              | <ol> <li>Select a path and directory to save the zip file (e.g., <root drive="">:\nss</root></li> <li>3.12.4) and click Save</li> </ol>                                                                                     |  |  |  |  |
|                              | <ol> <li>Extract the files from the zip file and save them in the directory you created<br/>(e.g., <root drive="">:\nss 3.12.4).</root></li> </ol>                                                                          |  |  |  |  |
|                              | 5. Open a Windows <b>cmd</b> window                                                                                                    |  |  |  |  |
|                              | 6. Enter the following to set the "path" environment variable to include both the<br>"bin" and "lib" sub-directories under the NSS working folder: C:\> set<br>path=c:\nss 3.12.4\bin;c:\nss 3.12.4\lib                     |  |  |  |  |
| Creating SSL Certificates    |                                                                                                    |  |  |  |  |
| for the FIXML OTC Router     | <b>Note:</b> TT recommends contacting your Technical Account Manager (TAM) for assistance when creating SSL certificates.                                                                                                   |  |  |  |  |
|                              | To create SSL certificates for the FIXML OTC Router                                                                                                    |  |  |  |  |
|                              | 1. Type and enter: cd <root drive="">:\<path nss="" to="" tools="">\bin</path></root>                                                                                                    |  |  |  |  |
|                              | <ol> <li>Create a directory for the certificate database by entering the following<br/>command: mkdir <certficate directory=""></certficate></li> </ol>                                                                     |  |  |  |  |
|                              | Example:                                                                                                    |  |  |  |  |
|                              | mkdir cert_db                                                                                                    |  |  |  |  |
|                              | 3. Create the certificate database by entering: certutil -N -d <certificate directory=""></certificate>                                                                                                    |  |  |  |  |
|                              | Example:                                                                                                    |  |  |  |  |
|                              | certutil -N -d cert_db                                                                                                    |  |  |  |  |
|                              | The following figure shows the output response from this command:                                                                                                    |  |  |  |  |
|                              | C:\NSS 3.12.4\bin>certutil -N -d cert_db<br>Enter a password which will be used to encrypt your keys.<br>The password should be at least 8 characters long,<br>and should contain at least one non-alphabetic character.    |  |  |  |  |
|                              | Enter new password: _                                                                                                    |  |  |  |  |
|                              | Note: You will be prompted to create a password for the database; record the password as                                                                                                    |  |  |  |  |

it will be used later to generate the certificate.

4. Generate a self-signed certificate by entering: certuil -S -d <certificate directory> -s "CN=<Account ID>" -n <certificate name> -x -t "P,," -v 12 -g 2048 -Z SHA512

#### Example:

certutil -S -d cert\_db -s "CN=ABCFR\_TTGXVFOBB" -n cert\_eurex -x -t "P,," -v 12 -g 2048 -Z SHA512

Note: Click here for a description of certutil options and arguments.

The -v argument sets how many months the certificate is valid. For more details, refer to the section called **Certificate Expiration** on page 10.

When prompted, enter the certificate database password.

After entering the password, continue typing random characters from the keyboard until the progress meter is full. Refer to the following figure.

C:\NSS 3.12.4\bin>certutil -S -d cert\_db -s "CN=ABCFR\_TTGXVFOBB" -n cert\_eu Enter Password or Pin for "NSS Certificate DB": A random seed must be generated that will be used in the creation of your key. One of the easiest ways to create a random seed is to use the timing of keystrokes on a keyboard. To begin, type keys on the keyboard until this progress meter is full. DO NOT USE THE AUTOREPEAT FUNCTION ON YOUR KEYBOARD? Continue typing until the progress meter is full:

Finished. Press enter to continue:

Generating key. This may take a few moments...

C:\NSS 3.12.4\bin>

5. Verify that the certificate has been created in the database by entering: certutil -L -d <certificate directory> -n <certificate name>

#### Example:

certutil -L -d cert db -n cert eurex

The following figure shows the command response:

```
C:\NSS 3.12.4\bin>certutil -L -d cert_db -n cert_eurex
Certificate:
Data:
                                 Uersion: 3 (0x2)
Serial Number:
00:98:2d:6a:c2
Signature Algorithm: PKCS #1 SHA-512 With RSA Encryption
Issuer: "CN=ABCFR_TTGXUFOBB"
                                  Issuer: "
Validity:
              Issuer: "CN=ABCFR_TTGXUFOBB"

Validity:

Not Before: Fri Jun 01 16:05:24 2012

Not After : Sat Jun 01 16:05:24 2013

Subject: "CN=ABCFR_TTGXUFOBB"

Subject: "CN=ABCFR_TTGXUFOBB"

Subject Public Key Info:

Public Key Algorithm: PKCS #1 RSA Encryption

RSA Public Key:

Modulus:

a9:61:de:33:a5:ab:84:ea:a5:19:4a:fa:04:cc:9d:26:

dc:61:fc:3a:6b:64:74:a5:2f:ea:53:41:58:86:5a:b4:

cc:f8:9b:38:06:23:50:9c:d7:88:b7:2a:de:4f:da:a5:

bf:29:82:a7:cf:c6:5f:17:86:56:2f:fc:90:1a:08:42:

d8:8d:44:d5:22:29:e3:14:7e:0b:9c:9c:d3:9c:52:cd:

44:d4:dc:ed:e3:3d:40:e4:32:58:66:b6:ee:1a:07:af:

57:f7:a9:1d:69:80:37:63:c0:ac:ac:ee:d4:92:8a:29:

e4:01:2a:1b:fa:3d:cd:06:45:6a:72:8b:80:24:8f:21:

5d:60:72:f6:16:ec:11:a5:b4:2b:be:34:f1:31:fc:98:

f3:50:ec:9f:d0:ae:d2:5f:3b:b0:d9:7d:e3:c8:60:dd:

57:49:81:5a:7e:ac:4f:86:45:34:17:05:5d:61:a5:22:

b1:fd:37:a9:86:af:16:ec:c5:50:6f:a2:98:66:1b3:

dd:2a:45:ec:6c:ea:57:d1:1d:eb:50:b7:f1:fc:35:77:

92:76:fc:0e:a3:03:f7:21:ad:c4:df:4b:e8:3d:fe:d5:

0f:f8:36:38:ce:08:7d:75:87:94:fd:11:9f:f9:40:16:

b8:0a:ae:08:72:37:43:c6:5c:56:57:ad:96:c7:1c:db

Exponent: 65537 (0x10001)

Signature Algorithm: PKCS #1 SHA-512 With RSA Encryption

Signature:

0f:07:39:ab:f0:12:c6:c1:c8:bd:06:c2:9c:48:7f:e9:
                               Signature:
                Fingerprint (MD5):
82:7F:50:7A:2F:FC:0B:5A:59:9C:8C:0E:66:DA:11:57
Fingerprint (SHA1):
62:59:F9:1F:56:9B:DD:F2:35:A8:69:AE:74:F8:07:9B:1D:3B:40:00
                Certificate Trust Flags:
SSL Flags:
Ualid Peer
                                                    Trusted
                                  User
Email Flags:
                                  User
Object Signing Flags:
                                                    User
C:\NSS 3.12.4\bin>_
```

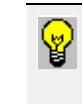

**Tip:** Record the dates that the certificate is valid so that you can recreate them before they expire. The dates are listed in the "Validity:" section of the certificate displayed on the screen after entering the **certutil** -L command.

6. To export the certificate to a public key file, type and enter: certutil -L -d <certificate directory> -n <certificate name> -a > <filename>.crt

Example:

certutil -L -d cert db -n cert eurex -a > cert eurex public.crt

7. To export the certificate to a private key file, type and enter: pk12util -d <certificate directory> -n <certificate name> -o <private key filename> -W <certificate file password>

#### Example:

pk12util -d cert db -n cert eurex -o cert privkey.p12 -W auth

NOTE: The private key filename is user-defined and does not require a filename extension, but will work correctly if one is added (e.g., cert\_privkey.pl2, certificate.key, etc.).

#### Command response:

```
C:\NSS 3.12.4\bin≻pk12util -d cert_db -n cert_eurex -o cert_privkey.p12 -W auth
Enter Password or Pin for "NSS Certificate DB":
pk12util: PKCS12 EXPORI SUCCESSFUL
C:\NSS 3.12.4\bin>
```

After entering the command, enter a certificate file password at the prompt. The certificate file password can be different from the certificate database password, and is used by the FIXML OTC Router for decrypting the file locally on the gateway machine.

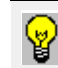

**Tip:** Record the certificate file password that you created; this password will be used to configure the FIXML OTC Router on the Eurex Gateway.

# Video: Creating SSL Certificates Note: Adobe Reader 9 or higher is required to view the demonstration video.

To view the video in full-screen mode:

- 1 Click the image to activate.
- 2 Right-click the video and select Full screen Multimedia
- 3 To exit, right-click and select End Full screen Multimedia

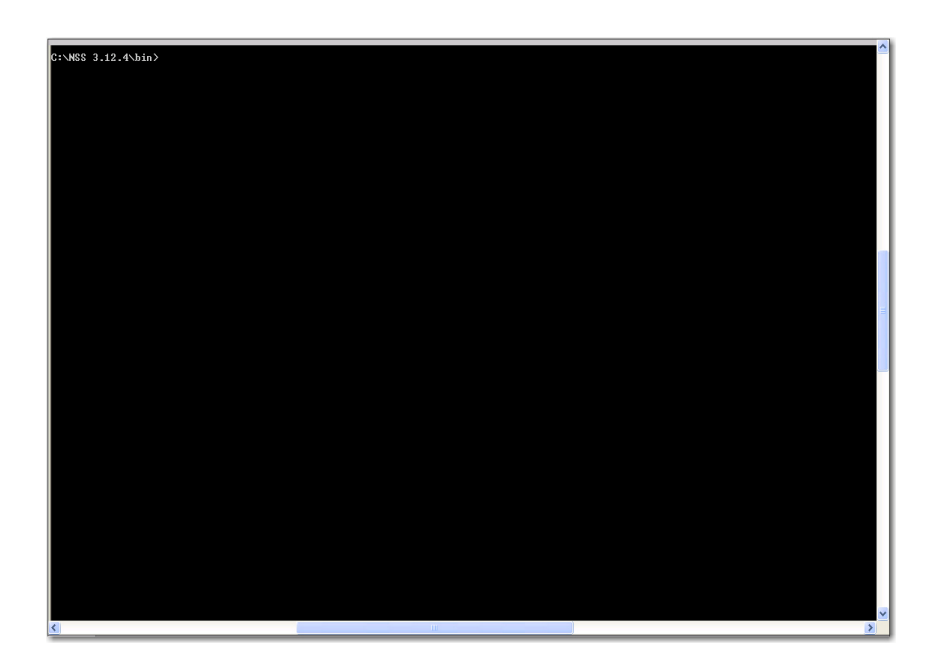

| Saving the Certificate<br>Files | The FIXML connection also requires that the FIXML Order Router authenticates<br>the server certificates of the Eurex AMQP brokers before the SSL sessions can be<br>established. Eurex's public key files for the exchange brokers are installed<br>automatically on your machine during a Eurex Gateway install or upgrade. |  |  |  |
|---------------------------------|----------------------------------------------------------------------------------------------------|--|--|--|
|                                 | To ensure that the private key file and Eurex's public key are accessible to the FIXML Order Router, both certificates should be stored in the same location on the Eurex Gateway (e.g., <b><root drive="">:\tt\config</root></b> ).                                                                                         |  |  |  |
|                                 | When configuring the FIXML OTC Router on the gateway, the location of the private certificate is set using the client_certificate_file parameter in <b>hostinfo.cfg</b> . The Eurex <i>public</i> certificates are installed in the <b>\config</b> directory automatically during clean installs and upgrades.               |  |  |  |
|                                 | Refer to the <i>Eurex Gateway System Administration Manual</i> for FIXML OTC Router configuration details.                                                                                                    |  |  |  |
| Certificate Expiration          | The validation period of the certificates is set using the $-v < valid months > argument used when generating them. TT recommends 12 months (-v 12), but the maximum is 36 months. Newer client certificates need to be created when the old ones expire.$                                                                   |  |  |  |
|                                 | For the Eurex server certificates, they will release new ones once their old ones expire.                                                                                                    |  |  |  |
|                                 | To check the validity dates of your private certificate, enter the following:                                                                                                    |  |  |  |
|                                 | <ul> <li>cd <root drive="">:\<path nss="" to="" tools="">\bin</path></root></li> </ul>                                                                                                    |  |  |  |
|                                 | <ul> <li>pk12util -1 <filename>.p12 -W <certificate file="" password=""></certificate></filename></li> </ul>                                                                                                    |  |  |  |
|                                 | The dates are listed in the "Validity:" section of the certificate displayed on the screen.                                                                                                    |  |  |  |

## **Uploading Certificates**

| Overview                                                  | Because account authen<br>you have to upload the p<br>to your FIXML account.                                                                                                    | tication durin<br>oublic key of v                          | g connection is done<br>your certificate to Eur                                     | by using certificate<br>ex and assign the    | es,<br>key    |
|-----------------------------------------------------------|----------------------------------------------------------------------------------------------------|------------------------------------------------------------|-------------------------------------------------------------------------------------|----------------------------------------------|---------------|
| Uploading the FIXML<br>OTC Router Certificate to<br>Eurex | <ul> <li>To upload the FIXI</li> <li>1. Login to the Eurex M</li> <li>2. Click User Adminis</li> </ul>                                                                                                    | ML OTC Rout<br>lember sectio<br>tration & Ce               | ter certificate to Eu<br>m.<br>entral Coordinator a                                 | <b>rex</b><br>t the top left corne           | er of         |
|                                                           | User Administration &<br>Central Coordinator                                                                                                    |                                                            |                                                                                     | Deutsche Version                             | ı Logi        |
|                                                           | <b>E</b> -Keurex                                                                                                    | My Profile                                                 | Technical Connection                                                                | eXAS - Trader,<br>QBO & User IDs             | Invo<br>Fee I |
|                                                           |                                                                                                    | Welcom<br>Deutsch                                          | e to the Eure<br>Börse Grou                                                         | x Member S<br>P<br>cific services related to | ect           |
|                                                           |                                                                                                    | releases (softwar<br>and clearing, Tec<br>This is your new | e kits, manuals, VALUES API),<br>hnical Services and Admission<br>w Member Section! | , simulation, trading<br>9 Services – eXAS.  |               |
|                                                           | 3. Under Create in the<br>User Administration &<br>Central Coordinator<br>Registration & Rights<br>Open Tasks<br>Maintain Self-<br>Registration<br>Create<br>User Account<br>Download Agents<br>Report Engine User<br>FIXML Account<br>EurexOTC Clear FpML<br>Account<br>IRS WEB GUI<br>Overview<br>User<br>Circular & SMS<br>Clearing Contacts<br>4. Click Create User to<br>Configuration. When | populate the                                               | e FIXML User Informat                                                               | unt<br>tion and select a FI                  | XML           |

Environ Simulatio Simulatio Simulatio Simulatio Simulatio

|                                                     | ccount                                                                    |                                                                             |                                                                                                   |                               |
|-----------------------------------------------------|---------------------------------------------------------------------------|-----------------------------------------------------------------------------|---------------------------------------------------------------------------------------------------|-------------------------------|
|                                                     | CCOUNT                                                                    |                                                                             |                                                                                                   |                               |
| enable Eurex N<br>nber architectu<br>uests which ar | lembers to access the<br>ure, an optional FIXML<br>e currently used by Eu | a relevant post-trade se<br>API can be used. This<br>urex member applicatio | rvices independent of the MISS<br>API encompasses those VALUE<br>ns or by third-party application | -based<br>S API<br>providers. |
| Create User De                                      | elete User                                                                |                                                                             |                                                                                                   |                               |
| User ID                                             |                                                                           | Access Type                                                                 | Description                                                                                       | Market                        |
| TRAXV_TT                                            | GXVFOBBDEV2                                                               | AMQP                                                                        | dev2                                                                                              | EUREX                         |
| TRAXV_TT                                            | GXVFOBBSQE1                                                               | AMQP                                                                        | sqe 1                                                                                             | EUREX                         |
| TRAXV_TT                                            | GXVFOBBSQE2                                                               | AMQP                                                                        | sqe2                                                                                              | EUREX.                        |
| TRAXV_TT                                            | GXVFOBBTEST                                                               | AMQP                                                                        | TRAXV FIXML account                                                                               | EUREX                         |
| TTGXV_TTGXVF0BB AMQP TTGXV FIXML account EUREX      |                                                                           |                                                                             |                                                                                                   |                               |
|                                                     |                                                                           |                                                                             |                                                                                                   |                               |
| EVML lloor in                                       | iormation                                                                 |                                                                             |                                                                                                   |                               |
| TIAME USET III                                      | ormation                                                                  |                                                                             |                                                                                                   |                               |
| Market:                                             | Eurex.                                                                    |                                                                             | <b>•</b>                                                                                          |                               |
| Environment:                                        |                                                                           |                                                                             | •                                                                                                 |                               |
| Account Name:                                       | •                                                                         |                                                                             |                                                                                                   |                               |
|                                                     |                                                                           | to case EAOs is Cussed Ba                                                   | v                                                                                                 |                               |

| e: | AMQP | ○ Websphere MQ |  |
|----|------|----------------|--|
|    |      |                |  |

| AccessType:                        | AMQP | O Websphere MQ |         |
|------------------------------------|------|----------------|---------|
| Certificates                       |      |                |         |
| Add Certificate Remove Certificate |      |                |         |
| Valid from                         |      | Valid to       | Comment |
|                                    |      |                |         |

Save Cancel

If the account already exists, double-click the existing account ID and verify that the account name is the same one used to create the certificate.

#### 5. Click Add Certificate

6. Browse to the public certificate file and click Upload (the Account Name must match the Account Name used when creating the public certificate)

| Add Certific           | cate                            |
|------------------------|---------------------------------|
| Upload Cert            | tificate                        |
| H:\Eurex NT/<br>Upload | ANTTGXV_TTGXVFOBBSQE5.tx Browse |
| Certificate I          | Info                            |
| Valid From:            | <b>F</b>                        |
| Valid To:              | 6                               |
| CN:                    |                                 |
| Comment:               | <u> </u>                        |
|                        |                                 |
|                        | <b>v</b>                        |
| Add Certifica          | te Cancel                       |

7. Click Add Certificate at the bottom of the window.

By default, the certificate is valid for one year from the time it was created.

The dates cannot be changed in the **Certificate Info** pane

| Add Certifi   | cate                |          |
|---------------|---------------------|----------|
| Upload Cer    | tificate            |          |
| Upload        |                     | Browse   |
| Certificate   | Info                |          |
| Valid From:   | 7/12/2012           |          |
| CN:           | TTGXV_TTGXVF0BBSQE5 |          |
| Comment:      |                     | <b>^</b> |
|               |                     | <b>T</b> |
| Add Certifica | ate Cancel          |          |

8. Click Save

## Troubleshooting

| FIXML OTC Router<br>Connectivity Failure | A common connectivity issue is when the gateway fails to connect to the Eurex FIXML Clearing Interface and writes the following message to the Order Server log:                                                                                                    |
|------------------------------------------|----------------------------------------------------------------------------------------------------|
|                                          | 17.01.2013 16:20:06.773   11060   INFO   10082990  <br>Ses.ENSLO_TTGXVFOBBDEFIX5   Establishing an AMQP connection for member<br>ENSLO via amqp:ssl:ecag-fixml-simul.deutsche-boerse.com:10170<br>17.01.2013 16:20:06.811   11060   WARNING   10082991  <br>Ses.ENSLO_TTGXVFOBBDEFIX5   Failed to open the AMQP connection: The<br>specified network password is not correct. (c:\tt-<br>dev\eurex_os_7_16\middleware\qpid\0.14\dev\src\qpid\client\windows\sslcc<br>nnector.cpp:185) |
|                                          | The most likely cause of connectivity failure is an incorrect password configured<br>on the FIXML OTC Router. Specifically, the password used for configuring the<br>client_certificate_password parameter in <b>hostinfo.cfg</b> for the gateway's<br>FIXML connection does not match the password created when exporting the<br>private certificate.                                                                                                    |
|                                          | To resolve this issue, do the following:                                                                                                    |
|                                          | 1 At the cmd prompt, type and enter: pk12util -1 <filename>.p12 -W<br/><certificate file="" password=""></certificate></filename>                                                                                                    |
|                                          | Result: If the password is correct, the certificate displays on the screen.                                                                                                    |
|                                          | If the password is incorrect, the following messages appear.                                                                                                    |
|                                          | <pre>pkl2util: PKCS12 decode not verified: The security password entered is<br/>incorrect.<br/>pkl2util: PKCS12 decode not verified: security library: improperly<br/>formatted DER-encoded message.</pre>                                                                                                    |
|                                          | 2 If the certificate password is correct, use this password to reconfigure the client_certificate_password parameter in hostinfo.cfg.                                                                                                    |
|                                          | 3 If the certificate password is incorrect:                                                                                                    |
|                                          | <ul> <li>Obtain the password entered for the client_certificate_password parameter in hostinfo.cfg and use it to recreate the private key file.</li> <li>Recreate the private key file by entering: pk12util -d <certificate directory=""> -n <certificate name=""> -o <filename>.p12 -W <client_certificate_password from="" hostinfo.cfg=""></client_certificate_password></filename></certificate></certificate></li> </ul>                                                        |
|                                          |                                                                                                    |